## Acessar sua conta do BI

- 1. Acesse a página de login.
- 2. Informe seu email de cadastro já ativado.
- 3. Digite sua senha.
- 4. Clique em Login.

## Criar uma conta do BI

- 1. Acesse a página de cadastro de usuário.
- 2. Insira seu nome e email.
- 3. Digite e confirme a senha.
- 4. Clique em Registre-se
- 5. Verifique o endereço de e-mail com o código enviado para seu e-mail já existente.
- 6. Clique em verificar.

### Esqueceu a senha?

- 1. Acesse a página Esqueceu a senha?.
- 2. Informe seu e-mail de cadastro.
- 3. Clique em Recuperar.
- 4. Você receberá um e-mail, clique em Redefinir sua senha.
- 5. Digite e confirme a nova senha.

# Abas

### Criar uma aba

1. Elique no ícone localizado no canto superior esquerdo.

🥕 Renomear aba

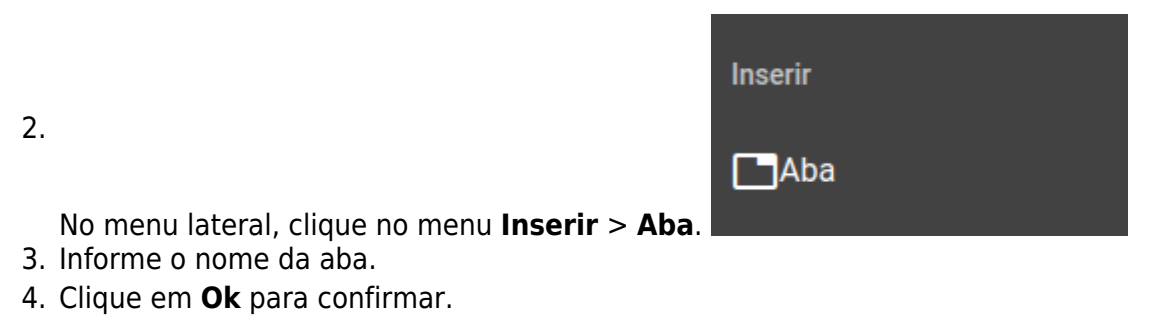

### Renomear uma aba

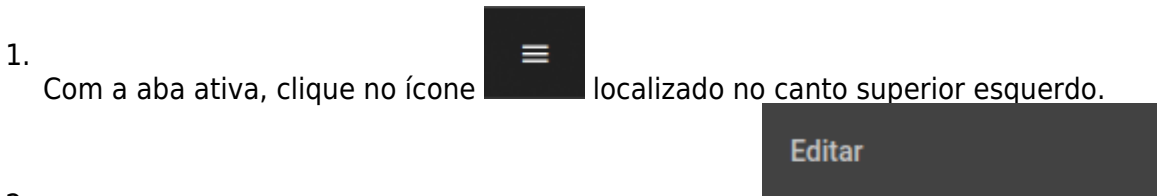

2.

- No menu lateral, clique em **Editar > Renomear aba**
- 3. Informe o novo nome da aba.
- 4. Clique em **Ok** para confirmar a alteração.

### Gráficos

#### Adicionar um gráfico

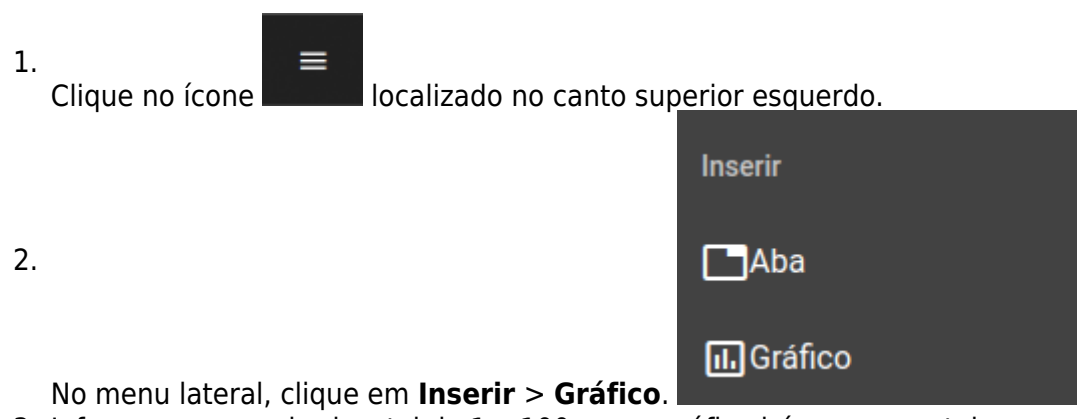

3. Informe o espaço horizontal de 1 a 100 que o gráfico irá ocupar na tela.

| Tamanho da coluna |          |    |
|-------------------|----------|----|
|                   | 50       |    |
|                   | Cancelar | Ok |

- 4. Clique em **Ok** para confirmar.
- 5. Na caixa de diálogo para configuração do gráfico, clique em **Tipo de gráfico** e selecione o tipo desejado.

| Gráfico                       |                  |         |
|-------------------------------|------------------|---------|
| Tipo do gráfico               | Tipo do gráfico  | II. ^   |
| Selecione o tipo              |                  |         |
| 🚻 Gráfico de colur            | as argupadas     | × 🗸     |
|                               |                  | •       |
| E Gráfico de                  | barras agrupadas |         |
| 📑 Gráfico de                  | barra            | 1       |
| Pizza                         |                  | 1       |
| 🜎 Gráfico de                  | pizza            |         |
| 🥌 Gráfico de                  | grade de pizza   |         |
| Cráfico do                    | nizza avanaada   | <b></b> |
| Clique em <b>Fonte dos da</b> | dos.             |         |
| Fonte dos dados               | Fonte dos dados  | ■ ^     |

| Fonte dos dados | Fonte dos dados | · ^ |
|-----------------|-----------------|-----|
| +               |                 |     |
|                 |                 |     |

6.

<sup>7.</sup> Clique no botão *(*).
8. Na caixa de diálogo **Dados**, selecione o conjunto desejado.

- 9. Selecione o agrupamento desejado informando o campo Dimensão.
- <sup>10.</sup> Selecione a **Série** desejada e clique no botão 🛨.

| Jados              |         |            |       |   |
|--------------------|---------|------------|-------|---|
| Conjunto<br>Vendas |         |            |       | Ŧ |
| Dimensão<br>Mês    |         |            |       | Ŧ |
| Série              |         |            | •     | ŧ |
| Série              | Filtros | Composiçao | Ações |   |
| Total              |         |            | :     |   |
|                    |         |            |       |   |

- 11. Clique no botão **Ok** da caixa de diálogo **Dados** e **Gráfico** para confirmar.
- 12. Após esta ação, o novo gráfico irá aparecer na aba ativa.

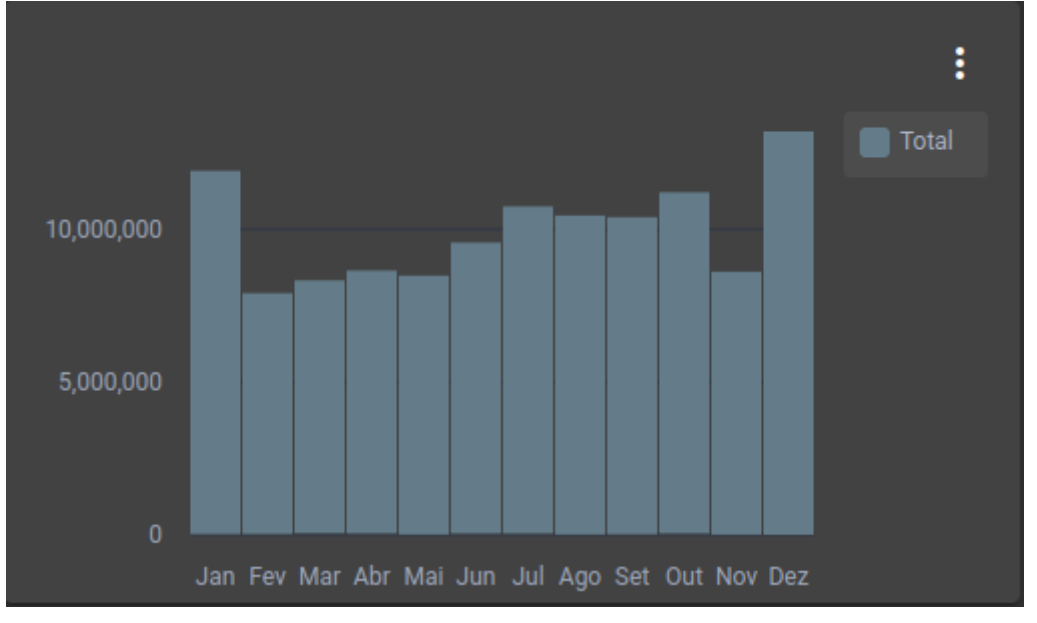

#### 2025/05/22 12:00 Sistema de linhas e colunas

A interface de gráficos é composta de um sistema de linhas e colunas. Cada linha pode comportar colunas cuja as somas não podem ultrapassar o valor de 100. Assim a divisão das colunas em uma linha pode ser feita da seguinte forma.

- 4 colunas de largura 25.
- 2 colunas de largura 50.
- 5 colunas de largura 20
- 1 coluna de largura 100.

| 25 25 | 25 | 25 |
|-------|----|----|
|-------|----|----|

Uma coluna pode conter um gráfico ou outras linhas. As colunas que contém linhas, podem conter outras colunas, desde que, a soma das colunas não ultrapasse a soma de 100.

| 25 | 25 | 25 | 25  |
|----|----|----|-----|
|    |    |    | 100 |
|    |    |    | 100 |

From: http://wiki.iws.com.br/ - Documentação de software Permanent link: http://wiki.iws.com.br/doku.php?id=bi&rev=1643308453 Last update: 2022/01/27 18:34